# **Completing The Final Completion & Close-Out (FCCO) Process**

When a project is nearing completion it is required that the Final Completion & Close-Out (FCCO) Process be completed in a timely and accurate manner. This process is the most involved of any of UCF's e-Builder processes, but it is not as intimidating as it appears at first glance. Users will need to upload a variety of close-out and completion documents into the system using the FCCO process, and at this stage of the project it is expected that the required material has already been completed and compiled. Most users in the FCCO workflow will only need to take action on the process once unless revisions are required. Each page layout in the FCCO process contains detailed instructions, but users should contact the eB Admins with any questions or concerns at <u>eBuilderAdmin@ucf.edu</u>.

The FCCO process requires actions from the following eB roles:

- Contractor
- Project Administrator
- PDC Project Manager
- FO Asset Management Coordinator
- Project Close-out Specialist
- Accounting Supervisor
- Accounting Support
- PDC Archivist
- UCF Space Administration

Additionally, depending on project scope, these additional roles may also be required:

- Architect/Engineer (A/E)
- Commissioning Agent
- Utilities & Energy Services (UES) Support
- Facilities Operations (FO) Training Coordinator
- Landscape & Natural Resources (LNR) Support
- PDC AVP
- FO AVP
- F&S AVP

The FCCO workflow moves from person to person, collecting close-out information and filing it in the appropriate eB project folder automatically. It may also spawn child processes if needed. Users can send the process back to the contractor or other relevant user for corrections if necessary. The full FCCO workflow is shown on page 2 and will be explained further in this document.

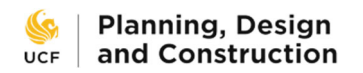

8/31/2023

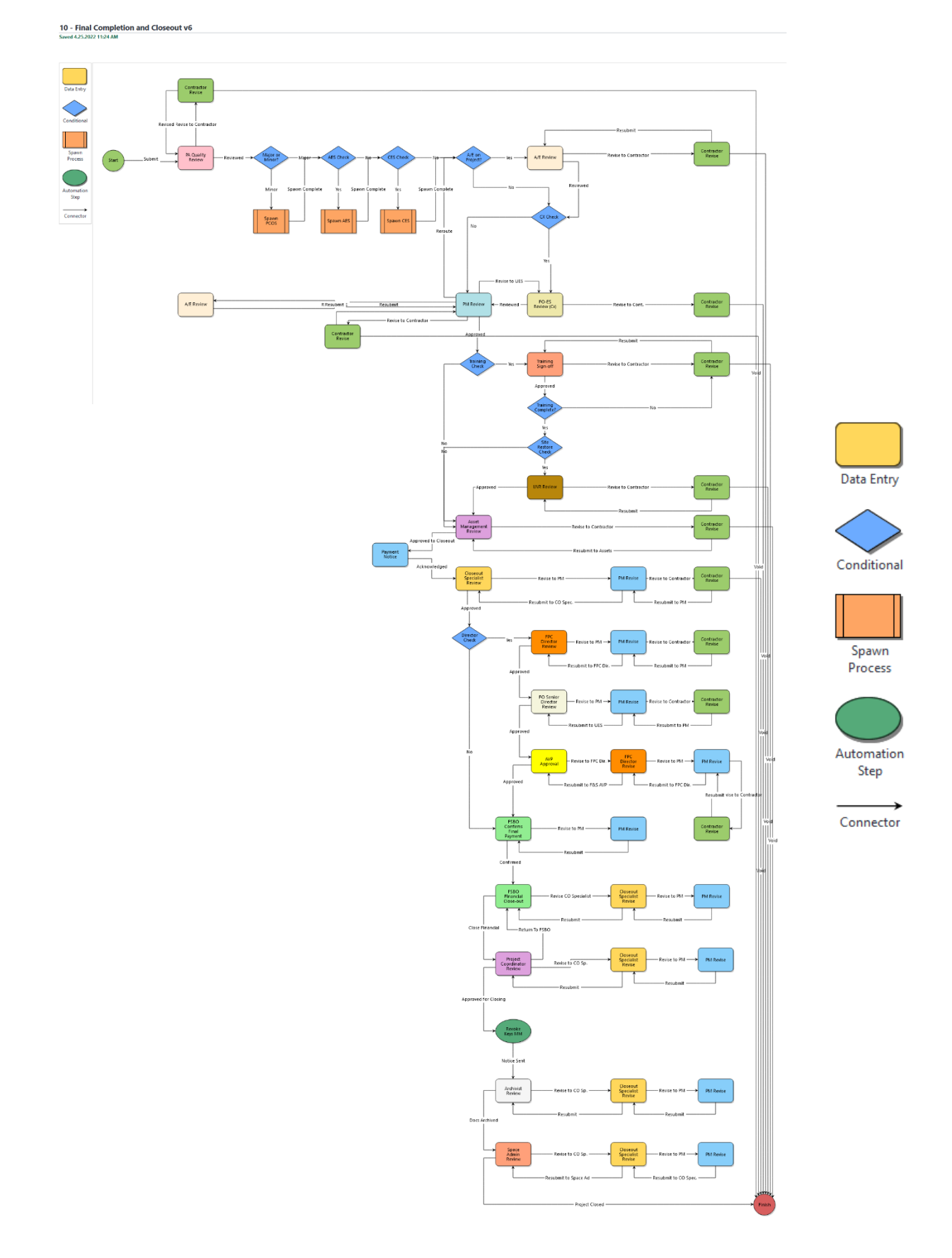

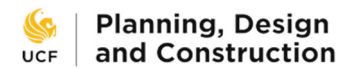

## **Start Step**

This kick-off step is initiated by the General Contractor or, if necessary, the PDC Project Manager and includes the following sections in which the listed information is collected.

## Routing Assistance

| Please answer these quest | ions to determine the path the workflow will follow.                                                                   |
|---------------------------|----------------------------------------------------------------------------------------------------|
| * A/E Check:              | Is there an A/E on this project?<br>O Yes<br>O No                                                                      |
| * TAB Check:              | Was T&B required for this project?<br>Yes<br>ONo                                                                       |
| * CX Check:               | Was commissioning required on this project?<br>O Yes<br>O No                                                           |
| * LNR Check:              | Did this project alter the campus landscape or hardscape or have an exterior construction staging area?<br>OYes<br>ONo |
| * Training Check:         | Was equipment added to this project which required owner training?<br>O Yes<br>O No                                    |

<u>Routing Assistance</u> – these five Yes/No questions determine how the workflow will route and asks about A/E involvement, test & balancing (T&B), commissioning, alteration of campus landscaping, and required owner training for new equipment. Accurate responses are crucial for a timely close-out. Code Completion

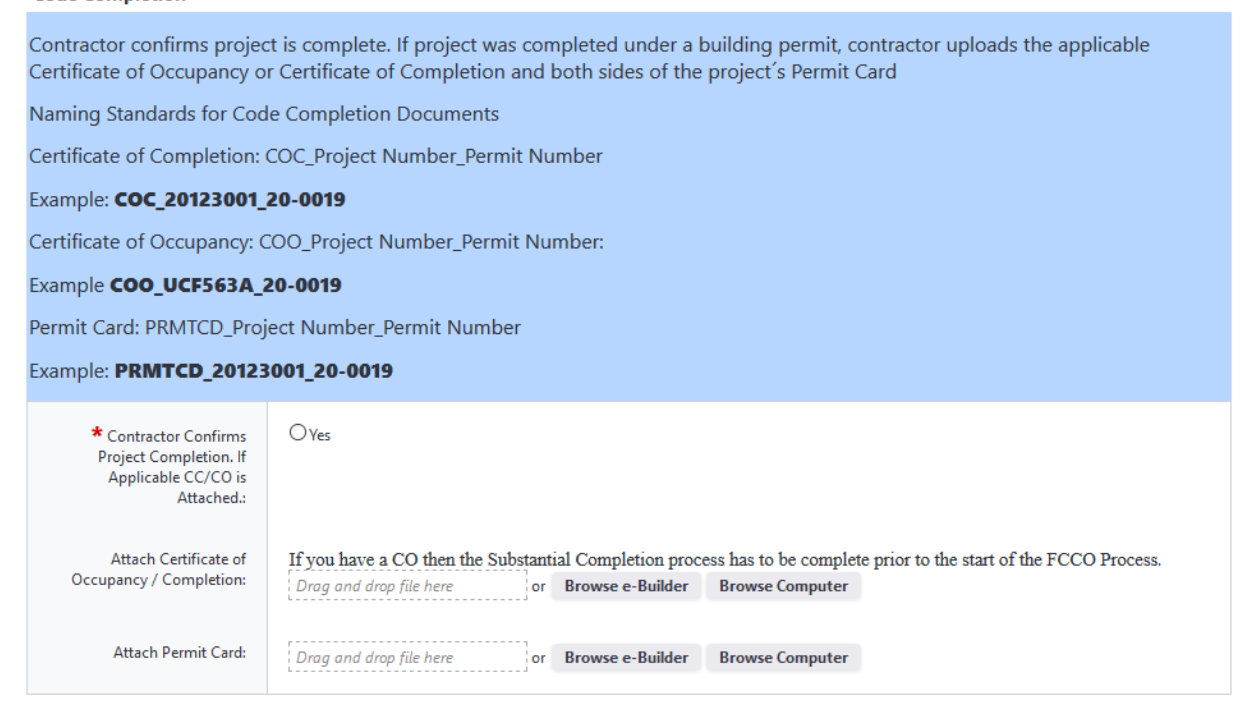

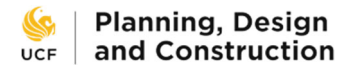

<u>Code Completion</u> – this section requires the contractor to confirm that the project is complete and, if necessary, upload the Certificate of Occupancy / Completion and the permit card.

#### **As-Built Drawings**

Contractor confirms that As-Built Drawings have been provided here and to the A/E and uploads the drawings.

Every sheet of the complete **As-Built Drawings must be stamped "As-Built" and dated in the lower right-hand corner**, whether or not there are changes in that plan sheet. The set of **As-Built Drawings must be a complete package**, not just a collection of the pages containing changes. The As-Built Drawing Package should **NOT** include extemporaneous documents.

As-Built Drawings Naming Standard:

Complete As-Built Drawings: ASBLT\_Project Number\_Contractor Name:

### Example: ASBLT\_UCF563\_ABC Contractor

If a General Contractor receives As-Built Drawings from several different construction subcontractors, they may be combined, and named as above; or an individual file for each discipline may be zipped together in a zip file named as above. If you choose the later, the files for each discipline should be named as follows:

Mechanical Discipline As-Built Drawings : ASBLT\_MECH\_Project Number\_Mechanical Contractor Company

#### Example: ASBLT\_MECH\_UCF563\_Trane

Electrical Discipline As-Built Drawings: ASBLT\_ELEC\_Project Number\_Electrical Contractor Company

Example: ASBLT\_ELEC\_UCF563\_RCG

Plumbing Discipline As-Built Drawings: ASBLT\_PLUM\_Project Number\_Plumbing Contractor Company

Example: ASBLT\_PLUM\_UCF563\_Waterworks

Fire Protection Discipline As-Built Drawings : ASBLT\_FIRE\_Project Number\_Fire Protection Contractor Company

Example: ASBLT\_FIRE\_UCF563\_Freedom Fire

| * Contractor Confirms<br>Complete As-Built Drawings<br>Are Attached: | ○Yes<br>○Not Required. This project did not require As-Builts. |
|----------------------------------------------------------------------|----------------------------------------------------------------|
| Attach As-Built Drawings:                                            | Drag and drop file here or Browse e-Builder Browse Computer    |

<u>As-Built Drawings</u> – the contractor shall confirm that the As-Built Drawings have been completed and upload them into the system.

#### Punchlist

Contractor confirms that all punch-list tasks have been completed and attaches the completed punch-list.

Completed Punch-list Naming Standard

Completed Punch-list: FPUNCH\_Project Number\_Permit Number

### Example: FPUNCH\_20123001\_21-0001

| * Contractor Confirms<br>Punch-list is Complete and<br>Attached: | OYes<br>ONot Required. Owner accepted completed project without issue at first punch-walk. |
|------------------------------------------------------------------|--------------------------------------------------------------------------------------------|
| Attach Completed Punch-<br>list:                                 | Drag and drop file here or Browse e-Builder Browse Computer                                |

**<u>Punchlist</u>** – the completion of all punchlist tasks must be confirmed and the list itself must be uploaded.

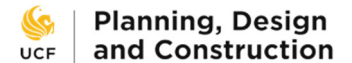

## Commissioning

If commissioning was required of the project, the contractor confirms that commissioning for the project has been completed and attaches Final T&B Report approved by Engineer of Record. Preliminary Commissioning Report and completed Commissioning Issues Log should be uploaded, if available.

Naming Standards for Cx Documents:

Final Test and Balance EOR Approval: FTB\_Project Number:

Example: FTB\_Project Number

Preliminary Cx Report and Commissioning Log: PCX\_Project Number

| Examp | le: P | CX_2 | 0123 | 001 |
|-------|-------|------|------|-----|
|-------|-------|------|------|-----|

| * Contractor Confirms<br>Commissioning is Complete:     | OYes<br>ONot required. Commissioning was not required for this project. |  |  |  |  |
|---------------------------------------------------------|-------------------------------------------------------------------------|--|--|--|--|
| Attach Final T&B Report<br>Approved by EOR:             | Drag and drop file here or Browse e-Builder Browse Computer             |  |  |  |  |
| Attach Preliminary Cx Report<br>& Completed Issues Log: | Drag and drop file here or Browse e-Builder Browse Computer             |  |  |  |  |

**<u>Commissioning</u>** - if commissioning was required of the project, the contractor shall confirm that commissioning for the project has been completed and attach the Final T&B Report approved by the Engineer of Record (EOR). The Preliminary Commissioning Report and completed Commissioning Issues Log should be uploaded, if available.

### Assets

Contractor confirms that a complete asset list has been provided for all applicable equipment installed during the project and then attaches the complete asset list.

Naming Convention for the Asset List

Final Asset List: ASSET\_Project Number

Example: ASSET\_20123001

See asset list template at link: https://fo.ucf.edu/sites/default/files/pictures/Project%20Asset%20Table.xlsx

| * Contractor Confirms<br>Asset List is Complete and<br>Inclusive of All Assets on the<br>Project: | ○Yes.<br>○Not Required. There were no changes to assets during the project. |
|---------------------------------------------------------------------------------------------------|-----------------------------------------------------------------------------|
| Attach Final Asset List:                                                                          | Drag and drop file here or Browse e-Builder Browse Computer                 |

<u>Assets</u> – the contractor shall confirm that a complete asset list has been provided for all applicable equipment installed during the project and then attach the complete asset list.

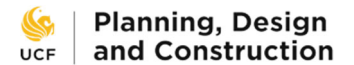

### Manufacturer's O&M and Warranties

and Warranties:

Contractor confirms all manufacturer's O&Ms and warranties have been uploaded for installed equipment and materials and are named and packaged in the manner specified below. Each piece of equipment or material should have its own warranty and O&M file or one combined file for both the O&M and warranty if this is how they are provided from the manufacturer. All of the individual files for manufacturer's O&Ms and warranties for the project should bound together in a zip file named as follows: Warranty and O&M zip file: WOM\_Project Number\_Contractor Name Example: WOM\_19123001\_ABC Contractor Manufacturer Warranties: CSI Division+Section+Subsection\_WTY\_Item Name Example: 087100\_WTY\_Door Hardware Manufacturer O&M: CSI Division+Section+Subsection\_O&M\_Item Name Example: 087100\_0&M\_Door Hardware Combined Manufacturer O&M and Warranty: CSI Division+Section+Subsection\_WOM\_Item Name Example: 087100\_WOM\_Door Hardware OVes \* Contractor Confirms All Manufacturer O&Ms and  $\bigcirc$  Not Required. No equipment or materials requiring O&M were added as part of the project. Warranties Are Attached and in Proper Format: Attach Manufacturer O&M Drag and drop file here or Browse e-Builder Browse Computer

<u>Manufacturer's O&M and Warranties</u> –the contractor shall confirm all manufacturer's O&Ms and warranties have been uploaded for installed equipment and materials, and are named and packaged in the manner specified. Each piece of equipment or material should have its own warranty and O&M file or one combined file for both the O&M and warranty if this is how they are provided from the manufacturer. All of the individual files for manufacturer's O&Ms and warranties for the project should be bound together in a ZIP file.

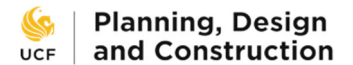

## Contractor Warranty(s)

Contractor confirms that all warranties for labor, equipment and material have been provided and attaches all applicable warranties.

Contractor warranties must reflect the Certificate of Completion or Occupancy date, specify the project, and be executed via signature by an authorized representative of the company providing the warranty.

Naming convention for contractor's warranties is as follows:

WTY\_Trade Discipline\_Contractor Name\_Project Number

### Example: WTY\_Electrical\_ABC Electrical\_20123001

If you are providing several warranties (GC +Subs), bind each individual file, named as above, in a zip file named WTY\_Project Number\_Contractor Name

### Example: WTY\_20123001\_ABC Contractor

| * Contractor Confirms<br>Contractor Warranty(s) Are<br>Attached and in Proper<br>Format: | O Yes                                                       |
|------------------------------------------------------------------------------------------|-------------------------------------------------------------|
| Attach Contractors'<br>Warranties:                                                       | Drag and drop file here or Browse e-Builder Browse Computer |

<u>Contractor Warranty</u> – the contractor shall confirm that all warranties for labor, equipment and material have been provided and attach all applicable warranties. Contractor warranties must reflect the Certificate of Completion or Occupancy date, specify the project, and be executed via signature by an authorized representative of the company providing the warranty.

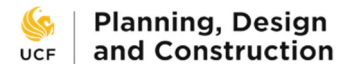

### Owner's Training

Contractor confirms that all Owner Training is complete and attaches applicable Training Schedule Matrix, Training Sign-in Sheets, and Training Videos

Naming Convention for Owner's Training Materials

Training Schedule Matrix: TRNMatrix\_Project Number:

### Example: TRNMatrix\_20123001

Bind Training Sign In Sheets into a compressed zip file: TRN\_Project Number

### Example: TRN\_20123001

Individual Sign in Sheets TRN\_Training Subject\_Project Number

### Example: TRN\_HVAC Controls\_20123001

Bind training videos into a compressed zip file named TRNVID\_Project Number

### Example: TRNVID\_20123001

Individual Training Videos: TRNVID\_Training Subject\_Project Number

## Example: TRNVID\_HVAC Controls\_20123001

| * Contractor Confirms<br>Owner Training Complete<br>and Training Materials Are<br>Attached: | ○Yes<br>○Not Required. No assets or equipment was added to the project that required owner training. |
|---------------------------------------------------------------------------------------------|----------------------------------------------------------------------------------------------------|
| Attach Training Schedule<br>Matrix:                                                         | Drag and drop file here or Browse e-Builder Browse Computer                                          |
| Attach All Sign-In Sheets:                                                                  | Drag and drop file here or Browse e-Builder Browse Computer                                          |
| Attach Training Videos<br>(compress multiple files into<br>one zip file):                   | Drag and drop file here or Browse e-Builder Browse Computer                                          |

<u>**Owner's Training</u>** - the contractor shall confirm that all Owner Training is complete and attach the applicable Training Schedule Matrix, Training Sign-in Sheets, and Training Videos. Videos are to be compiled into a single ZIP file. The file size limit for files uploaded here is 2 GB. Attempting to upload a file that exceeds that limit will result in errors. In the event that the ZIP file exceeds the limit, you will need to use the Documents module to manually upload the file.</u>

To upload into the Documents module, complete the following:

1) On the Project Menu on the left side of the project page (not the process page), click on Documents. This will open the Documents module.

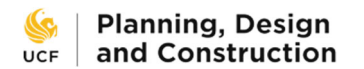

| UCF      | university of $\times$ central florida | Documents for 19045008 - 19045008                                                                                                    | BA I Fall Protec | tion                                             |                             |                                                                  |                    |
|----------|----------------------------------------|----------------------------------------------------------------------------------------------------|------------------|--------------------------------------------------|-----------------------------|------------------------------------------------------------------|--------------------|
| Recent P | ct Menu                                | Folders 🗄                                                                                                    | Docume           | ents                                             |                             |                                                                  |                    |
| -        |                                        | Expand All   Collapse All   Refresh All                                                                                                    | Upload   F       | Properties   Create Folder   Subscriptions   Cop | y To Clipboard: Private URL |                                                                  |                    |
| E        | Details                                | Documents[23]                                                                                                    |                  | Name 🔺                                           | Date Uploaded               |                                                                  | Uploaded By        |
| Ċ,       | Planning                               |                                                                                                    | Delete I M       | ave L Capy L Devreleged L Check Out L Sand J     | Fill Out Form J. Compare    |                                                                  |                    |
| B        | Forms                                  |                                                                                                    | Delete 1 W       | love   copy   Download   check out   send        | rin out ronn   compare      |                                                                  |                    |
| -        | lesue -                                | 4_PERMIT[0]                                                                                                    |                  |                                                  |                             | Drag and drop files here to it<br>Urag and drop files here to it | ipload, or browse. |
| ==       | Issues                                 | 5_CONSTRUCTION[1]                                                                                                    |                  |                                                  |                             |                                                                  |                    |
| ł        | Processes                              | 5a_PRECONST & BIDDING[3]                                                                                                    |                  |                                                  |                             |                                                                  |                    |
| 4        | Documents                              | 6_ASSETS, WARRANTIES,                                                                                                    |                  |                                                  |                             |                                                                  |                    |
|          | Access History                         | 08M, AND TRAINING[0]                                                                                                    |                  |                                                  |                             |                                                                  |                    |
|          | Access history                         | DOCUMENTS[0]                                                                                                    |                  |                                                  |                             |                                                                  |                    |
|          | Sent Items                             | Image: Image: Image |                  |                                                  |                             |                                                                  |                    |
|          | Document Log                           |                                                                                                    |                  |                                                  |                             |                                                                  |                    |
|          | Folder Permissions                     |                                                                                                    |                  |                                                  |                             |                                                                  |                    |
|          | Find Deleted                           |                                                                                                    |                  |                                                  |                             |                                                                  |                    |
|          | Documents                              |                                                                                                    |                  |                                                  |                             |                                                                  |                    |
| _        | Calcard et a                           |                                                                                                    |                  |                                                  |                             |                                                                  |                    |
|          | Schedule                               |                                                                                                    |                  |                                                  |                             |                                                                  |                    |
| ili\$    | Cost                                   |                                                                                                    |                  |                                                  |                             |                                                                  |                    |
| <u>*</u> | Contacts                               |                                                                                                    |                  |                                                  |                             |                                                                  |                    |
| 曲        | Calendar                               |                                                                                                    |                  |                                                  |                             |                                                                  |                    |
|          | Diddian                                |                                                                                                    |                  |                                                  |                             |                                                                  |                    |
| •        | blading                                |                                                                                                    |                  |                                                  |                             |                                                                  |                    |
| 0        | Submittals                             |                                                                                                    |                  |                                                  |                             |                                                                  |                    |

2) In the Documents module, click on the + sign next to the folder for 6\_ASSETS, WARRANTIES, O&M, AND TRAINING. The folder tree will expand. Click on the + sign next to 06.05 FACILITIES & SAFETY TRAINING. The folder tree will expand again. Click on the folder icon for 06.05.03 TRAINING VIDEOS. This will make that folder the active folder.

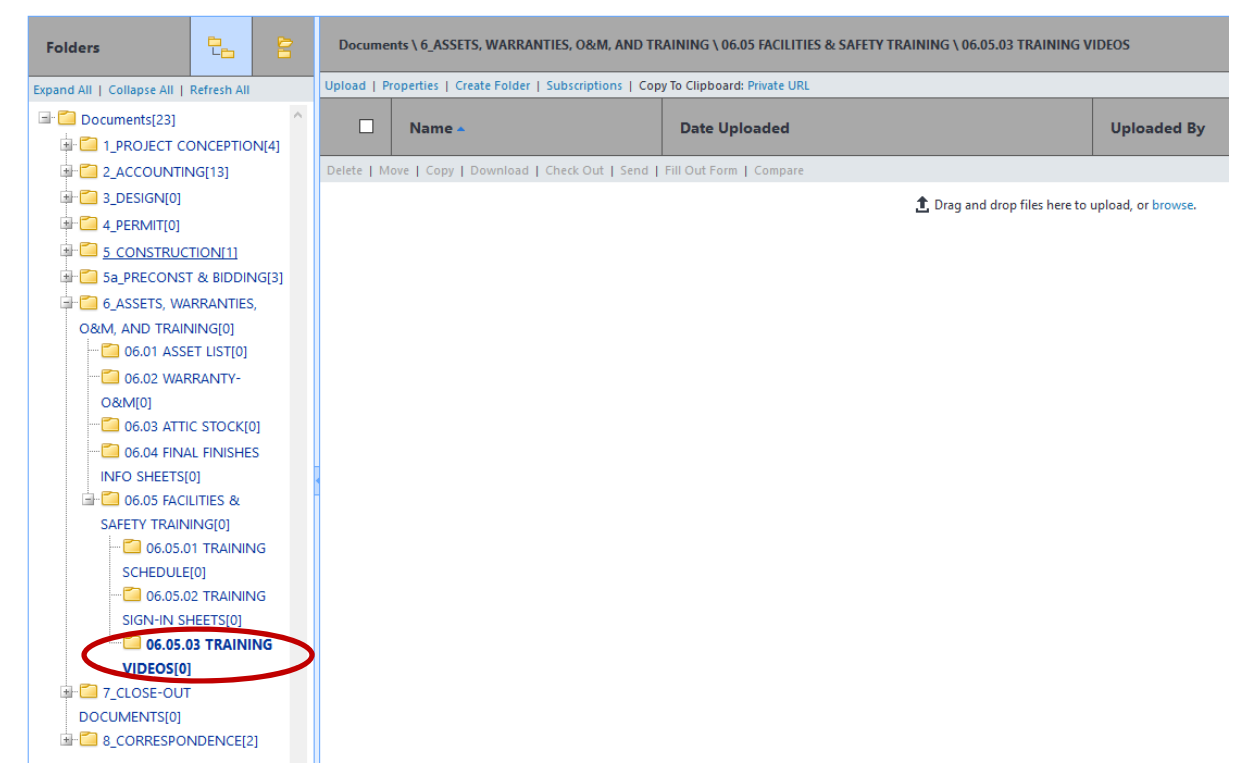

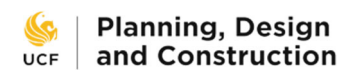

3) Drag and drop the large ZIP folder of training videos into the large white blank area to upload it. A File Upload box will appear to track the upload progress.

| File Upload                                                  |                         |
|--------------------------------------------------------------|-------------------------|
| 06.05.03 TRAINING VI     1 FILES UPLOADING     35.     17 GB | All Uploads Description |
| UCF581.zip<br>17 GB                                          |                         |
| Drag your files or Browse                                    |                         |
|                                                              | Cancel                  |

4) On completion, the Cancel button will change to Done. Click it to close the box. Then return to the FCCO process page. Use the Browse e-Builder button to point the FCCO page to the file you just uploaded.

| * Contractor Confirms<br>Owner Training Complete<br>and Training Materials Are<br>Attached: | igodotYes<br>igodotNot Required. No assets or equipment was added to the project that required owner training. |
|---------------------------------------------------------------------------------------------|----------------------------------------------------------------------------------------------------|
| Attach Training Schedule<br>Matrix:                                                         | Drag and drop file here or Browse e-Builder Browse Computer                                                    |
| Attach All Sign-In Sheets:                                                                  | Drag and drop file here or Browse e-Builder Browse Computer                                                    |
| Attach Training Videos<br>(compress multiple files into<br>one zip file):                   | Drag and drop file here Cor Browse e-Builder Browse Computer                                                   |

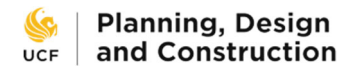

| Attach Documents from zUCF Process Testing Project                                                                                                    |   |      |                                                    |                  |                           |             |
|----------------------------------------------------------------------------------------------------|---|------|----------------------------------------------------|------------------|---------------------------|-------------|
| Expand All   Collapse All                                                                                                    | ^ |      | Name 🔺                                             | Date Uploaded    | Uploaded By               | Company     |
| LPROJECT CONCEPTION[1]     LPROJECT CONCEPTION[1]     LOCUNTING[34]                                                                                                    |   | ē) 🗆 | e-Builder Download_200302-144616.zip (version 3)   | 03.03.20 10:57AM | Matthew Green             | UCF         |
| a+                                                                                                    |   | Ū    | TRNVID_UCF581_Lab Air Valve System.zip (version 1) | 03.02.20 10:05AM | Samantha<br>eBAdmin Mason | UCF         |
| Contemporation     Contemporation     Contempo |   |      | UCF581.zip (version 1)                             | 03.03.20 03:26PM | Matthew Green             | UCF         |
| G6.04 FINAL FINISHES INFO     SHEETS[0]     G.05 FACILITIES & SAFETY     TRAINING[7]     G.05.01 TRAINING     SCHEDULE[2]                                                                                                    |   |      |                                                    |                  |                           |             |
| 06.05.02 TRAINING SIGN-IN     SHEETS[2]     06.05.03 TRAINING     VIDEOS[3]                                                                                                    | ~ |      |                                                    |                  |                           |             |
|                                                                                                    |   |      | 1 - 3 of 3 c                                       | locuments        | At                        | tach Cancel |

5) Use the attachment window to navigate back to 06.05.03 TRAINING VIDEOS and click the checkbox next to the file you just uploaded into the Documents module, then click Attach. This completes the manual upload process.

| Landscape and Site Restoration                                                                                                    |                                                                                                    |  |  |  |  |
|----------------------------------------------------------------------------------------------------|----------------------------------------------------------------------------------------------------|--|--|--|--|
| Contractor confirms that any landscape or hardscape altered by the project has been restored to UCF Landscape and Natural Resources design standards and then attaches photos of the project site area that demonstrate restoration.<br>https://www.green.ucf.edu/wp-content/uploads/2017/04/UCF-LNR-Master-Plan-Standards-1.pdf |                                                                                                    |  |  |  |  |
| * Contractor Confirms Site<br>Restoration and Removal of<br>Construction Equip.:                                                                                                    | OYes<br>ONot required. This project did not cause modifications or damage to the campus landscape or hardscape.          |  |  |  |  |
| Photos of Site Area:                                                                                                    | Please collect photos in a ZIP file.       Drag and drop file here       or       Browse e-Builder       Browse Computer |  |  |  |  |

Landscape and Site Restoration – the contractor shall confirm that any landscape or hardscape altered by the project has been restored to <u>UCF Landscape and Natural Resources design</u> <u>standards</u> and then attach photos of the project site area that demonstrate restoration.

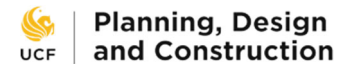

## **Elevator Inspections and Certifications**

If the project included elevator scope, contractor confirms inspection and certification of elevators and then attaches inspections and confirmation from Facilities Operations that certificates have been placed in elevator.

Elevator Inspections Files: ELVTR\_Building Number\_Elevator Number:

### Example: ELVTR\_123\_1

If multiple inspections, bind into a compressed zip file: ELVTR\_Project Number

### Example: ELVTR\_20123001

Confirmation from Facilities Operation: LTR\_FO\_Elevator Certification Placement\_Project Number

| Exam | ole: | LTR | FO | Elevator | Certificatio | on Placement | 20123001 |
|------|------|-----|----|----------|--------------|--------------|----------|
|      |      |     |    |          |              |              |          |

| * Contractor Confirms<br>Inspection/Certification of<br>Elevators:            | ⊖Yes.<br>○Not Required. Project did no | t includ | e elevator scope. |                 |
|-------------------------------------------------------------------------------|----------------------------------------|----------|-------------------|-----------------|
| Attach Elevator Inspections:                                                  | Drag and drop file here                | or       | Browse e-Builder  | Browse Computer |
| Attach Confirmation From<br>FO that Certificate Are Placed<br>in Elevator(s): | Drag and drop file here                | or       | Browse e-Builder  | Browse Computer |

<u>Elevator Inspections and Certifications</u> - if the project included elevator scope, contractor shall confirm inspection and certification of elevators and then attach the inspections and confirmation from Facilities Operations that certificates have been placed in elevators.

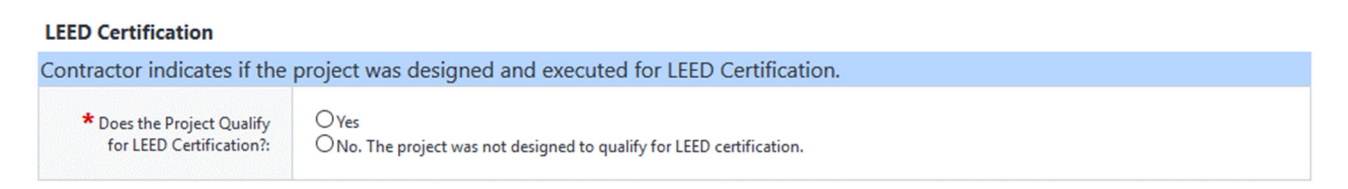

**LEED Certification** – the contractor shall indicate if the project was designed and executed for LEED Certification.

<u>Project Document Naming Conventions</u> - a copy of the project document naming conventions is included at the bottom of the submission page as reference. The conventions are also included at the end of this guide.

As the FCCO process moves through the workflow, users often have the option to return the process to the contractor to request revisions. Returning the process to the contractor requires that the user leave a comment in eB explaining which revisions are needed. The contractor can then make those revisions and return it back to the user who requested those revisions who can either move it on to the next step in the workflow or return it back to the contractor again.

The contractor has the ability to void the process during this revision process if it is determined that the process must be restarted due to excessive errors or uncorrectable issues. Voided processes cannot be restarted from where they left off. A new FCCO process must be started.

The FCCO process cannot be voided once the workflow clears the Project Close-out Specialist Review step. It is assumed that if all parties have successfully approved and/or reviewed the process through that point, the project will successfully close.

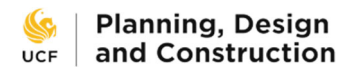

## **Project Administrator Quality Review**

### **Project Administrator Quality Check**

### Project Administrator:

1. Review the contractor's responses and the attachments provided to ensure proper file naming and packaging. If there are any apparent errors send the process back to the contractor with comment specifying required correction.

2. Update project details

Project Status: Close-out

Project Priority: Close-out/Hold

Date project turned over to closeout team: Today's Date

4. Verify all other project details for completeness and accuracy

5. Request financial summary from FSBO via email.

6. Review any open, billable AiM Work Order Phases for the project and email the associated F & S Shop to indicate that project has entered final closeout and billing should be completed immediately. Note any open work orders as a comment.

7. If appropriate, start the contractor and A/E evaluations. Before doing this, verify that a contractor and PM have been added to contacts of the project.

8. Select Reviewed and Take Action

| * Project Admin Confirms<br>Satisfactory Naming and<br>Packaging of Close-Out<br>Documents: | OYes<br>ONo. Process revised to initiator with comment. |
|---------------------------------------------------------------------------------------------|---------------------------------------------------------|
| * Date Project Entered<br>Close-out:                                                        |                                                         |
| * Project Admin Confirms<br>Project Details Page is<br>Updated:                             | OYes                                                    |
| * Project Admin Requested<br>Financial Summary from<br>FSBO:                                | OYes                                                    |
| * Would You Like to Start<br>the Contractors Evaluation<br>Survey?:                         | O Yes<br>O No                                           |
| * Would you Like to Start the A/E Evaluation Survey?:                                       | ○Yes<br>○Not Required. No A/E on project.               |

The Project Administrator and the Project Close-out Team shall review the submitted form to ensure that all requirements have been met and all files are named according to the established project document naming conventions. The team shall review the contractor's

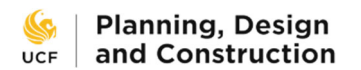

inputs on the Start Step and provided attachments and send it back to the contractor to correct any errors, plus perform the following tasks:

- Update project details
  - Project Status: Close-out
  - Project Priority: Close-out/Hold
  - o Date project turned over to closeout team: Today's Date
- Verify all other project details for completeness and accuracy
- Request financial summary from FSBO via e-mail.
- Review any open, billable AiM Work Order Phases for the project and email the associated F&S Shop to indicate that project has entered final close-out and billing should be completed immediately. Note any open work orders as a comment.
- If appropriate, start the contractor and A/E evaluations by answering Yes to the applicable survey questions. Before doing this, verify that a contractor and PM have been added to the Project Participants list.

The Project Close-out Survey (PCOS) for minor projects is automatically started after this step is completed and does not require user action to initiate. PCOS will not start for major projects.

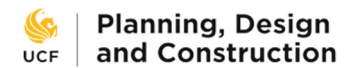

# **Architect/Engineer Review**

This step is required on projects with an A/E.

## **As-Built Drawings**

| A/E confirms contractor's As-Built Drawings have been provided to A/E, reviewed and all changes have been incorporated into the project's Record Documents. |                                                     |  |  |  |  |
|----------------------------------------------------------------------------------------------------|-----------------------------------------------------|--|--|--|--|
| Contractor Confirms<br>Complete As-Built Drawings<br>Are Attached:                                                                                          |                                                     |  |  |  |  |
| A/E Confirms Complete<br>As-Built Drawings Are<br>Attached and Reviewed:                                                                                    | O Yes<br>O No. Returning to initiator with comment. |  |  |  |  |
| Attach As-Built Drawings:                                                                                                    |                                                     |  |  |  |  |

<u>As-Built Drawings</u> – the A/E shall confirm that the contractor's As-Built Drawings have been provided to A/E, reviewed and all changes have been incorporated into the project's Record Documents.

**Record Set** 

| A/E uploads record drawings and specifications                     |                                                                                                    |    |                  |                 |  |  |  |
|--------------------------------------------------------------------|----------------------------------------------------------------------------------------------------|----|------------------|-----------------|--|--|--|
| A/E uploads the Architect of                                       | A/E uploads the Architect of Record Certificate of Completion as confirmation that the project is complete. |    |                  |                 |  |  |  |
| * Attach Record Set of<br>Drawings - CAD with XREFs:               | Drag and drop file here                                                                                     | or | Browse e-Builder | Browse Computer |  |  |  |
| Attach Record Set of<br>Drawings - Revit Final Model:              | Drag and drop file here                                                                                     | or | Browse e-Builder | Browse Computer |  |  |  |
| * Attach Record Set of<br>Drawings - PDF:                          | Drag and drop file here                                                                                     | or | Browse e-Builder | Browse Computer |  |  |  |
| * Attach Record Set of<br>Drawings - Updated<br>Specifications:    | Drag and drop file here                                                                                     | or | Browse e-Builder | Browse Computer |  |  |  |
| * Attach Architect's of<br>Record Final Completion<br>Certificate: | Drag and drop file here                                                                                     | or | Browse e-Builder | Browse Computer |  |  |  |

**<u>Record Set</u>** – the A/E shall upload record drawings and specifications as well as the Architect of Record Certificate of Completion as confirmation that the project is complete.

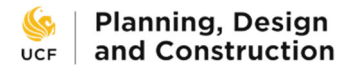

## 8/31/2023

### Commissioning

If the project included commissioning, the A/E uploads preliminary Cx Report, completed Issues Log, Final EOR-approved T & B report and a letter of confirmation from the Engineer of Record that commissioning is complete. If any of these documents have already been uploaded by the contractor the A/E confirms the documents are correct and complete.

Naming Standards for Cx Documents:

Preliminary Cx Report and Commissioning Log: PCX\_Project Number

### Example: PCX\_20123001

Final Test and Balance: FTB\_Project Number

#### Example: FTB\_Project Number

EOR Letter of Cx Completion: LTR\_EOR\_CXcomplete\_Project Number

#### Example: LTR\_EOR\_CXcomplete\_20123001

| Contractor Confirms<br>Commissioning is Complete:                     |                         |    |                  |                 |
|-----------------------------------------------------------------------|-------------------------|----|------------------|-----------------|
| Attach Letter in which EOR<br>Confirms Commissioning is<br>Complete.: | Drag and drop file here | or | Browse e-Builder | Browse Computer |
| Attach Preliminary Cx Report<br>& Completed Issues Log:               | Drag and drop file here | or | Browse e-Builder | Browse Computer |
| Attach Final T&B Report<br>Approved by EOR:                           | Drag and drop file here | or | Browse e-Builder | Browse Computer |

**<u>Commissioning</u>** - if the project included commissioning, the A/E shall upload the preliminary Cx Report, completed Issues Log, Final EOR-approved T&B report, and a letter of confirmation from the Engineer of Record that commissioning is complete. If any of these documents have already been uploaded by the contractor, then the A/E shall confirm the documents are correct and complete.

#### Assets

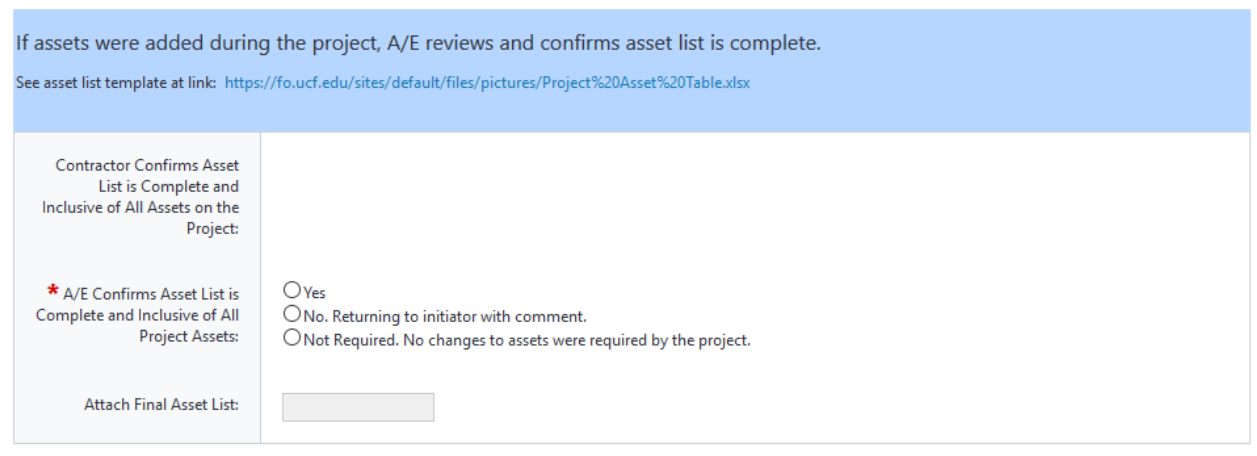

<u>Assets</u> - if assets were added during the project, the A/E shall review and confirm that the asset list is complete.

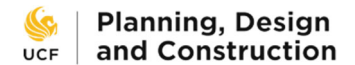

### Manufacturer's O&M and Warranties

| If equipment or materials r                                                                             | equiring O&M were installed during project, A/E reviews and confirms all O&Ms have been provided.                                                        |
|----------------------------------------------------------------------------------------------------|----------------------------------------------------------------------------------------------------|
| Contractor Confirms All<br>Manufacturer O&Ms and<br>Warranties Are Attached and<br>in Proper Format:    |                                                                                                    |
| * A/E Confirms O&Ms Are<br>Complete and Include All<br>Equipment and Materials<br>Installed on Project: | ○ Yes<br>● Not Required. No changes to equipment or materials requiring O&M were installed by the project.<br>○ No. Returning to initiator with comment. |
| Attach Manufacturer O&M<br>and Warranties:                                                              |                                                                                                    |

<u>Manufacturer's O&M and Warranties</u> - if equipment or materials requiring O&M were installed during project, the A/E shall review and confirm that all O&Ms have been provided.

| LEED Certification                                                                                                    |                                                                                               |  |  |  |  |  |
|----------------------------------------------------------------------------------------------------|-----------------------------------------------------------------------------------------------|--|--|--|--|--|
| If the project was designed to LEED certification, the A/E confirms LEED submission has occurred and attaches confirmation of application submission. |                                                                                               |  |  |  |  |  |
| * Does the Project Qualify for LEED Certification?:                                                                                                   | $\bigcirc$ Yes $\bigcirc$ No. The project was not designed to qualify for LEED certification. |  |  |  |  |  |
| * A/E Confirms LEED<br>Application is Complete and<br>Submitted:                                                                                      | ○Yes<br>○Not Required. This building was not designed to be LEED certified.                   |  |  |  |  |  |
| * Attach Confirmation of<br>LEED Application<br>Submission:                                                                                           | Drag and drop file here or Browse e-Builder Browse Computer                                   |  |  |  |  |  |

**LEED Certification** - if the project was designed to LEED certification, the A/E shall confirm LEED submission has occurred and attach the confirmation of application submission.

| Punchlist                                                       |                                                                                                    |
|-----------------------------------------------------------------|----------------------------------------------------------------------------------------------------|
| If applicable, A/E confirms                                     | the all punch-list tasks have been completed and the attached punch-list is complete.                                                           |
| Contractor Confirms Punch-<br>list is Complete and<br>Attached: |                                                                                                    |
| * A/E Confirms Punch-list<br>Completion:                        | ○Yes<br>○No. Returning to initiator with comment.<br>○Not required. Owner accepted completion of the project without issue at first punch-walk. |
| Attach Completed Punch-<br>list:                                |                                                                                                    |

<u>**Punchlist</u>** - if applicable, the A/E shall confirm the all punchlist tasks have been completed and that the attached punchlist is complete.</u>

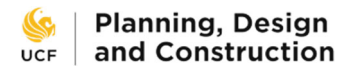

## Owner's Training

| f applicable, the A/E confirms owner's training is complete and reviews the training-related materials for completeness. |                                                                                                    |  |  |  |  |
|----------------------------------------------------------------------------------------------------|----------------------------------------------------------------------------------------------------|--|--|--|--|
| Contractor Confirms Owner<br>Training Complete and<br>Training Materials Are<br>Attached:                                |                                                                                                    |  |  |  |  |
| * A/E Confirms Owner<br>Training is Complete and<br>Training Materials Are<br>Attached:                                  | O Yes<br>O No. Returning to initiator with comment.<br>O Not Required. No assets or equipment that required owner training were installed during this project. |  |  |  |  |
| Attach Training Schedule<br>Matrix:                                                                                      |                                                                                                    |  |  |  |  |
| Attach All Sign-In Sheets:                                                                                               |                                                                                                    |  |  |  |  |
| Attach Training Videos<br>(compress multiple files into<br>one zip file):                                                |                                                                                                    |  |  |  |  |

**<u>Owner's Training</u>** - if applicable, the A/E shall confirm owner's training is complete and review the training-related materials for completeness.

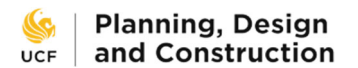

## **Cx Review**

This step is required on projects with a Commissioning Agent.

| Commissioning                                                         |                                                                                                    |       |                        |                 |            |  |  |
|-----------------------------------------------------------------------|----------------------------------------------------------------------------------------------------|-------|------------------------|-----------------|------------|--|--|
| Commissioning Agent revi<br>commissioning is complete                 | Commissioning Agent reviews / provides documentation related to commissioning for the project and attaches letter indicating commissioning is complete and the Final Commissioning Report will be provided in less than 45 days. |       |                        |                 |            |  |  |
| Naming Standards for uplo                                             | oaded Cx documents                                                                                                    |       |                        |                 |            |  |  |
| Preliminary Cx Report and                                             | Commissioning Log: PCX_                                                                                                    | Proje | ct Number: <b>PCX_</b> | 20123001        |            |  |  |
| Final Test and Balance: FTB                                           | _Project Number: <b>FTB_Pr</b>                                                                                                    | oject | Number                 |                 |            |  |  |
| CXA Letter of Cx Completio                                            | on: LTR_CXA_CXcomplete_                                                                                                    | Proje | ct Number: <b>LTR_</b> | CXA_CXcomplet   | e_20123001 |  |  |
| Systems Manual: SYS_Proje                                             | ect Number: <b>SYS_201230</b>                                                                                                    | 01    |                        |                 |            |  |  |
|                                                                       |                                                                                                    |       |                        |                 |            |  |  |
| Contractor Confirms<br>Commissioning is Complete:                     |                                                                                                    |       |                        |                 |            |  |  |
| Attach Letter in which EOR<br>Confirms Commissioning is<br>Complete.: |                                                                                                    |       |                        |                 |            |  |  |
| * Attach Preliminary Cx<br>Report & Completed Issues<br>Log:          | Drag and drop file here                                                                                                    | or    | Browse e-Builder       | Browse Computer |            |  |  |
| * Attach Final T&B Report<br>Approved by EOR:                         | Drag and drop file here                                                                                                    | or    | Browse e-Builder       | Browse Computer |            |  |  |
| * Attach System Manual(s):                                            | Drag and drop file here                                                                                                    | or    | Browse e-Builder       | Browse Computer |            |  |  |
| * Cx Agent Attaches Letter<br>to EoR that Cx is Complete:             | Drag and drop file here                                                                                                    | or    | Browse e-Builder       | Browse Computer |            |  |  |

<u>Commissioning</u> – the Commissioning Agent shall review / provide documentation related to commissioning for the project and attach a letter indicating commissioning is complete and that the Final Commissioning Report will be provided in less than 45 days.

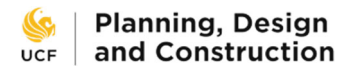

## Owner's Training

| Commissioning Agent revi<br>commissioning plan is con                                     | ews the commissioning-related systems training materials provided and confirms that training per the nplete. |
|-------------------------------------------------------------------------------------------|----------------------------------------------------------------------------------------------------|
| Contractor Confirms Owner<br>Training Complete and<br>Training Materials Are<br>Attached: |                                                                                                    |
| A/E Confirms Owner Training<br>is Complete and Training<br>Materials Are Attached:        |                                                                                                    |
| * Commissioning Agent<br>Confirms Cx Training per Cx<br>Plan is Complete:                 | OYes                                                                                                    |
| Attach Training Schedule<br>Matrix:                                                       |                                                                                                    |
| Attach All Sign-In Sheets:                                                                |                                                                                                    |
| Attach Training Videos<br>(compress multiple files into<br>one zip file):                 |                                                                                                    |

<u>**Owner's Training**</u> – the Commissioning Agent shall review the commissioning-related systems training materials provided and confirm that training per the commissioning plan is complete.

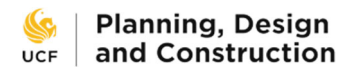

## **UES Review**

This step is required on projects with test & balance or commissioning.

### Commissioning

UES Representative reviews and/or provides documentation related to commissioning for the project and attaches letter indicating commissioning is complete and the Final Commissioning Report will be provided in less than 45 days. Upload the final commissioning report is it is available.

Naming Standards for uploaded Cx documents

Preliminary Cx Report and Commissioning Log: PCX\_Project Number: PCX\_20123001

Final Test and Balance: FTB\_Project Number: FTB\_Project Number

UES Letter of Cx Completion: LTR\_UES\_CXcomplete\_Project Number: LTR\_UES\_CXcomplete\_20123001

### Systems Manual: SYS\_Project Number: SYS\_20123001

| Contractor Confirms<br>Commissioning is Complete:                     |                              |                 |                 |  |
|-----------------------------------------------------------------------|------------------------------|-----------------|-----------------|--|
| Attach Letter in which EOR<br>Confirms Commissioning is<br>Complete.: |                              |                 |                 |  |
| Cx Agent Attaches Letter to<br>EoR that Cx is Complete:               |                              |                 |                 |  |
| * UES Attaches Letter<br>Confirming Cx is Complete:                   | Drag and drop file here or B | rowse e-Builder | Browse Computer |  |
| * Attach Preliminary Cx<br>Report & Completed Issues<br>Log:          | Drag and drop file here or B | rowse e-Builder | Browse Computer |  |
| * Attach Final T&B Report<br>Approved by EOR:                         | Drag and drop file here or B | rowse e-Builder | Browse Computer |  |
| * Attach System Manual(s):                                            | Drag and drop file here or B | rowse e-Builder | Browse Computer |  |
| Attach Final Cx Report (if<br>available):                             | Drag and drop file here or B | rowse e-Builder | Browse Computer |  |

**<u>Commissioning</u>** – the UES Representative shall review and/or provide documentation related to commissioning for the project and attach a letter indicating that commissioning is complete and the Final Commissioning Report will be provided in less than 45 days. The UES Representative shall also upload the final commissioning report if it is available.

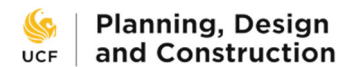

## Owner's Training

| UES reviews training inforr<br>is complete per the comm                                   | nation and materials provided by the contractor and confirms that commissioning-related systems training issioning plan. |
|-------------------------------------------------------------------------------------------|----------------------------------------------------------------------------------------------------|
| Contractor Confirms Owner<br>Training Complete and<br>Training Materials Are<br>Attached: |                                                                                                    |
| A/E Confirms Owner Training<br>is Complete and Training<br>Materials Are Attached:        |                                                                                                    |
| Commissioning Agent<br>Confirms Cx Training per Cx<br>Plan is Complete:                   |                                                                                                    |
| * UES Confirms Cx Training<br>is Complete per Cx Plan:                                    | OYes                                                                                                    |
| Attach Training Schedule<br>Matrix:                                                       |                                                                                                    |
| Attach All Sign-In Sheets:                                                                |                                                                                                    |
| Attach Training Videos<br>(compress multiple files into<br>one zip file):                 |                                                                                                    |

**<u>Owner's Training</u>** – the UES Representative shall review training information and material provided by the contractor and confirms that commissioning-related systems training is complete per the commissioning plan.

## **UES Billing**

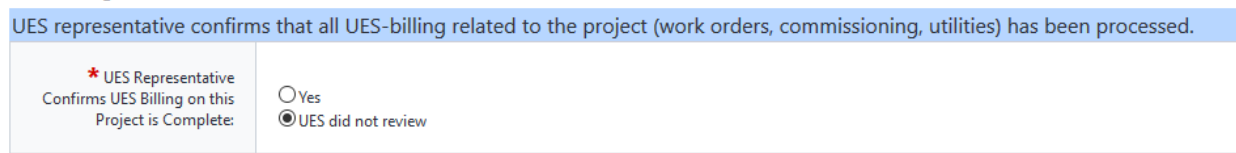

<u>UES Billing</u> – UES representative should review that all project-related, UES invoices and UES work orders have been billed. The option "UES did not review" is a default in the case that UES did not have scope on this project and the process did not come to their court. If UES reviews this process, the reviewer should confirm billing is complete.

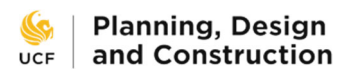

## **PM Review**

The Project Manager has the opportunity and the responsibility to review the information submitted to this point and to send it back to the contractor or other authority for revisions if it is incorrect or incomplete.

## Routing Assistance

| Please answer these questi | ions to determine the path through the workflow.                                                                         |
|----------------------------|----------------------------------------------------------------------------------------------------|
| * Director Check:          | Is Director Review required for this project?<br>O Yes<br>O No                                                           |
| * A/E Check:               | Is there an A/E on this project?<br>O Yes<br>O No                                                                        |
| * CX Check:                | Was commissioning required on this project?<br>Yes<br>No                                                                 |
| * TAB Check:               | Was T&B required for this project?<br>Yes<br>No                                                                          |
| * LNR Check:               | Did this project alter the campus landscape or hardscape or have an exterior construction staging area?<br>O Yes<br>O No |
| * Training Check:          | Was equipment added to this project which required owner training?<br>Oyes<br>ONo                                        |

<u>Routing Assistance</u> – as on the Start Step, these questions determine the path the process will take through the workflow. The contractor answered many of the questions previously and those answers will be filled in here, but if they are incorrect then the process has skipped necessary steps and the PM must change the answer and reroute it back through the workflow. This is done with the Reroute action. The PM shall also answer the Director Check question.

#### **Code Completion**

| PM reviews and confirms r                                                       | eceipt of Certificate of Completion / Occupancy and permit card.                                                                                                    |
|---------------------------------------------------------------------------------|----------------------------------------------------------------------------------------------------|
| Contractor Confirms Project<br>Completion. If Applicable<br>CC/CO is Attached.: |                                                                                                    |
| PM Confirms Review of<br>Certificate of<br>Completion/Occupancy:                | ○Yes<br>○Not Required. Project did not require a building permit.                                                                                                    |
| Attach Certificate of<br>Occupancy / Completion:                                | If you have a CO then the Substantial Completion process has to be complete prior to the start of the FCCO Process.<br>Drag and drop file here or Browse e-Builder Browse Computer |
| Attach Permit Card:                                                             | Drag and drop file here or Browse e-Builder Browse Computer                                                                                                    |

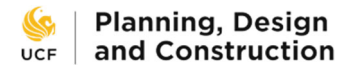

<u>Code Completion</u> – the PM shall review and confirm receipt of the Certificate of Completion /

Occupancy and permit card.

### **As-Built Drawings**

 

 PM reviews and confirms receipt of complete contractor's As-Built Drawings.

 Contractor Confirms Complete As-Built Drawings Are Attached:

 A/E Confirms Complete As-Built Drawings Are Attached and Reviewed:

 \* PM Confirms As-Built Drawings are Attached & Complete:

 O'Yes O'No. The project does not require As-Builts.

 O'Yes O'No. The project does not require As-Builts.

 Drag and drop file here

 or
 Browse e-Builder

As-Built Drawings – the PM shall review and confirm receipt of complete contractor's As-Built Drawings.

## **Record Documents**

| Project Manager reviews a                                                      | nd confirms receipt of Rec              | ord D   | ocuments, Specit | fications, and AoR | Certificate of Fin | nal Completion. |  |
|--------------------------------------------------------------------------------|-----------------------------------------|---------|------------------|--------------------|--------------------|-----------------|--|
| Attach Record Set of<br>Drawings - CAD with XREFs:                             | Drag and drop file here                 | or      | Browse e-Builder | Browse Computer    |                    |                 |  |
| Attach Record Set of<br>Drawings - Revit Final Model:                          | Drag and drop file here                 | or      | Browse e-Builder | Browse Computer    |                    |                 |  |
| Attach Record Set of<br>Drawings - PDF:                                        | Drag and drop file here                 | or      | Browse e-Builder | Browse Computer    |                    |                 |  |
| Attach Record Set of<br>Drawings - Updated<br>Specifications:                  | Drag and drop file here                 | or      | Browse e-Builder | Browse Computer    |                    |                 |  |
| Attach Architect's of Record<br>Final Completion Certificate:                  | Drag and drop file here                 | or      | Browse e-Builder | Browse Computer    |                    |                 |  |
| * PM Confirms Record<br>Documents/Specifications<br>are Attached and Complete: | ○Yes<br>○Not Required. This project die | d not h | ave an A/E.      |                    |                    |                 |  |

**<u>Record Drawings</u>** – the PM shall review and confirm receipt of Record Documents, Specifications, and Architect of Record Certificate of Final Completion.

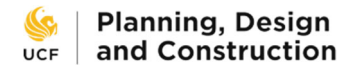

## Punchlist

| PM reviews completed pur                                        | nch-list and confirms that all punch-list tasks are complete.                    |
|-----------------------------------------------------------------|----------------------------------------------------------------------------------|
| Contractor Confirms Punch-<br>list is Complete and<br>Attached: |                                                                                  |
| A/E Confirms Punch-list<br>Completion:                          |                                                                                  |
| * PM Confirms Punch-list is<br>Complete and Attached:           | ○Yes<br>○Not Required. Owner accepted project without issue at first punch-walk. |
| Attach Completed Punch-<br>list:                                | Drag and drop file here or Browse e-Builder Browse Computer                      |

<u>Punchlist</u> – the PM shall review the completed punchlist and confirm that all punchlist tasks are complete.

Commissioning

| PM Reviews commissioning                                              | g deliverables and confir | ms con | nmissioning is co | mplete.         |  |
|-----------------------------------------------------------------------|---------------------------|--------|-------------------|-----------------|--|
| Contractor Confirms<br>Commissioning is Complete:                     |                           |        |                   |                 |  |
| Attach Preliminary Cx Report<br>& Completed Issues Log:               | Drag and drop file here   | or     | Browse e-Builder  | Browse Computer |  |
| Attach Final T&B Report<br>Approved by EOR:                           | Drag and drop file here   | or     | Browse e-Builder  | Browse Computer |  |
| Attach System Manual(s):                                              | Drag and drop file here   | or     | Browse e-Builder  | Browse Computer |  |
| Attach Letter in which EOR<br>Confirms Commissioning is<br>Complete.: |                           |        |                   |                 |  |
| Cx Agent Attaches Letter to<br>EoR that Cx is Complete:               |                           |        |                   |                 |  |
| UES Attaches Letter<br>Confirming Cx is Complete:                     |                           |        |                   |                 |  |
| * PM Confirms<br>Commissioning is Complete:                           | ○ Yes<br>○ Not Required   |        |                   |                 |  |
| Attach Final Cx Report (if<br>available):                             | Drag and drop file here   | or     | Browse e-Builder  | Browse Computer |  |

**<u>Commissioning</u>** – the PM shall review commissioning deliverables and confirm that commissioning is complete.

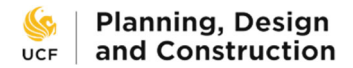

8/31/2023

## Assets

PM reviews Asset List and confirms all applicable assets are included.

| Contractor Confirms Asset<br>List is Complete and<br>Inclusive of All Assets on the<br>Project: |                                                             |
|-------------------------------------------------------------------------------------------------|-------------------------------------------------------------|
| A/E Confirms Asset List is<br>Complete and Inclusive of All<br>Project Assets:                  |                                                             |
| * PM Confirms Asset List is<br>Complete and Inclusive of All<br>Assets on the Project:          | ○Yes<br>○Not Required. No changes to assets during project. |
| Attach Final Asset List:                                                                        | Drag and drop file here or Browse e-Builder Browse Computer |

<u>Assets</u> – the PM shall review the Asset List and confirm that all applicable assets are included.

### Manufacturer's O&M and Warranties

| PM reviews Operating and                                                                                     | Maintenance information provided and confirms all appropriate O&Ms are included.                                         |
|----------------------------------------------------------------------------------------------------|----------------------------------------------------------------------------------------------------|
| Contractor Confirms All<br>Manufacturer O&Ms and<br>Warranties Are Attached and<br>in Proper Format:         |                                                                                                    |
| A/E Confirms O&Ms Are<br>Complete and Include All<br>Equipment and Materials<br>Installed on Project:        |                                                                                                    |
| PM Confirms O&Ms and<br>WTY Are Complete and<br>Include All Equipment and<br>Materials Installed on Project: | igodotYes<br>igodotNot Required. No equipment or materials that require O&M Materials were installed during the project. |
| Attach Manufacturer O&M<br>and Warranties:                                                                   | Drag and drop file here or Browse e-Builder Browse Computer                                                              |

<u>Manufacturer's O&M and Warranties</u> – the PM shall review the Operating and Maintenance information provided and confirm that all appropriate O&Ms are included.

## Contractor's Warranties

| PM reviews and confirms a                                                              | Il appropriate warranties have been provided and are in an acceptable format. |
|----------------------------------------------------------------------------------------|-------------------------------------------------------------------------------|
| Contractor Confirms<br>Contractor Warranty(s) Are<br>Attached and in Proper<br>Format: |                                                                               |
| * PM Confirms Warranties<br>are Attached, Complete, and<br>in Proper Format:           | ○Yes<br>○No. Revised to GC to request warranty.                               |
| Attach Contractors'<br>Warranties:                                                     | Drag and drop file here or Browse e-Builder Browse Computer                   |

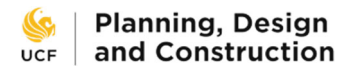

<u>Contractor's Warranties</u> – the PM shall review and confirm that all appropriate warranties have been provided and are in an acceptable format.

## Owner's Training

| PM reviews training inform                                                                | nation provided by contractor and confirms all appropriate training has been completed.                        |
|-------------------------------------------------------------------------------------------|----------------------------------------------------------------------------------------------------|
| Contractor Confirms Owner<br>Training Complete and<br>Training Materials Are<br>Attached: |                                                                                                    |
| A/E Confirms Owner Training<br>is Complete and Training<br>Materials Are Attached:        |                                                                                                    |
| Commissioning Agent<br>Confirms Cx Training per Cx<br>Plan is Complete:                   |                                                                                                    |
| UES Confirms Cx Training is<br>Complete per Cx Plan:                                      |                                                                                                    |
| ★ PM Confirms Owner<br>Training is Complete and<br>Training Materials Are<br>Attached:    | OYes<br>ONot Required. No assets or equipment that required owner training were installed during this project. |
| Attach Training Schedule<br>Matrix                                                        | Drag and drop file here or Browse e-Builder Browse Computer                                                    |
| Attach All Sign-In Sheets:                                                                | Drag and drop file here or Browse e-Builder Browse Computer                                                    |
| Attach Training Videos<br>(compress multiple files into<br>one zip file):                 | Drag and drop file here or Browse e-Builder Browse Computer                                                    |

<u>**Owner's Training**</u> – the PM shall review training information provided by contractor and confirm that all appropriate training has been completed.

Landscape and Site Restoration

| Contractor Confirms Site<br>Restoration and Removal of<br>Construction Equip.: |                                                                                                    |
|--------------------------------------------------------------------------------|----------------------------------------------------------------------------------------------------|
| * PM Confirms Site<br>Restoration:                                             | ○Yes<br>○Not required. This project did not affect or damage the campus landscape or hardscape.                          |
| Photos of Site Area:                                                           | Please collect photos in a ZIP file.       Drag and drop file here       or       Browse e-Builder       Browse Computer |

Landscape and Site Restoration – the PM shall confirm that the construction site has been restored.

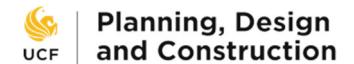

## **Elevator Inspections and Certifications**

PM confirms all elevator inspections are complete and elevator certificates have been posted in respective elevators.

| Contractor Confirms<br>Inspection/Certification of<br>Elevators:              |                                                                |
|-------------------------------------------------------------------------------|----------------------------------------------------------------|
| * PM Confirms Elevator<br>Inspections and Certification:                      | ○Yes<br>○Not Required. Project did not include elevator scope. |
| Attach Elevator Inspections:                                                  | Drag and drop file here or Browse e-Builder Browse Computer    |
| Attach Confirmation From<br>FO that Certificate Are Placed<br>in Elevator(s): | Drag and drop file here or Browse e-Builder Browse Computer    |

<u>Elevator Inspections and Certifications</u> – the PM shall confirm that all elevator inspections are complete and elevator certificates have been posted in respective elevators.

## Evaluations

| PM confirms that they have completed their section of applicable Contractor and A/E evaluations |                         |
|-------------------------------------------------------------------------------------------------|-------------------------|
| * PM Confirms Contractor<br>Evaluation is Complete:                                             | O Yes                   |
| * PM Confirms A/E<br>Evaluation is Complete:                                                    | O Yes<br>O Not Required |

**Evaluations** – the PM shall confirm that they have completed their section of the applicable Contractor and A/E evaluations.

## **Financial Information**

| PM indicates which internal vendors were supported by project funds that routed through FPC. |                                                                                                    |
|----------------------------------------------------------------------------------------------|----------------------------------------------------------------------------------------------------|
| PM indicates method of payment of BCO and SFM Fees                                           |                                                                                                    |
| * PM Indicates Internal<br>(UCF) Vendors on Paid<br>Through Project:                         | Select all that apply. Only select if the internal vendor will receive funds from FPC. If internal vendor will bill the client directly, do not<br>select.<br>None<br>BCO<br>FO<br>UNR<br>OIR<br>UCFIT<br>UES<br>UES Cx<br>UES Utilities                                                                                                    |
| ✤ PM Indicates BCO Fee<br>Payment Method:                                                    | <ul> <li>No BCO Fees. This project did not require a building permit.</li> <li>Building permit fees were included in the contractor's or A/E proposal (PO) and the Contractor or A/E paid BCO directly for permit fees</li> <li>Building permit fees were excluded from the contractor's or A/E proposal and FPC / FSBO is responsible to pay BCO Fees related to this project.</li> </ul> |
| ✤ PM Indicates SFM<br>Payment Method:                                                        | ONo SFM Fees. This project did not require a State Fire Marshall Permit.<br>OSFM permit fees were included in the contractor's proposal (PO). Contractor or A/E paid SFM directly for SFM Fees<br>OSFM permit fees were excluded in the contractor's proposal. FPC / FSBO is responsible to pay SFM Fees related to this project.                                                          |

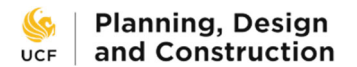

<u>Financial Information</u> – the PM shall indicate which internal vendors were supported by project funds that routed through FPC and indicate the method of payment of BCO and SFM fees.

| Keys Review                                                                               |      |
|-------------------------------------------------------------------------------------------|------|
| PM confirms key access for contractor will be terminated upon completion of FCCO process. |      |
| * PM Confirms Key Access<br>Will be Terminated Upon<br>Sign Off of FCCO Process:          | OYes |

<u>Keys Review</u> – the PM shall confirm that key access for the contractor will be terminated upon completion of the FCCO process. FCCO will automatically send an e-mail to the appropriate department that will request key access termination at the appropriate time. No further action on this matter is needed after this step.

**LEED Certification** 

| Does the Project Qualify for<br>LEED Certification?:             |                                                                   |
|------------------------------------------------------------------|-------------------------------------------------------------------|
| A/E Confirms LEED<br>Application is Complete and<br>Submitted:   |                                                                   |
| * PM Confirms If Project<br>Qualifies for LEED<br>Certification: | OYes<br>ONo, Project was not designed to meet LEED certification. |
| Attach Confirmation of LEED<br>Application Submission:           |                                                                   |

**LEED Certification** – the PM shall confirm if the project qualifies for LEED certification.

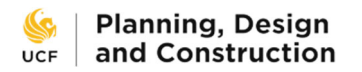

# FO Training Sign-Off

This step is required if training was required.

## Owner's Training

| Facilities Operations represe<br>reflect the completed train                              | sentative confirms that agreed upon Owner Training is complete and confirms the documents provided<br>ing.   |
|-------------------------------------------------------------------------------------------|----------------------------------------------------------------------------------------------------|
| Contractor Confirms Owner<br>Training Complete and<br>Training Materials Are<br>Attached: |                                                                                                    |
| A/E Confirms Owner Training<br>is Complete and Training<br>Materials Are Attached:        |                                                                                                    |
| PM Confirms Owner Training<br>is Complete and Training<br>Materials Are Attached:         |                                                                                                    |
| Commissioning Agent<br>Confirms Cx Training per Cx<br>Plan is Complete:                   |                                                                                                    |
| UES Confirms Cx Training is<br>Complete per Cx Plan:                                      |                                                                                                    |
| Attach Training Schedule<br>Matrix:                                                       |                                                                                                    |
| Attach All Sign-In Sheets:                                                                |                                                                                                    |
| Attach Training Videos<br>(compress multiple files into<br>one zip file):                 |                                                                                                    |
| * FO Confirms Owner<br>Training is Complete and<br>Training Materials Are<br>Attached:    | OYes<br>ONot Required. No equipment or systems which required Owner's Training was installed during project. |

<u>**Owner's Training**</u> – a Facilities Operations representative shall confirm that agreed-upon Owner Training is complete and confirm the documents provided reflect the completed training.

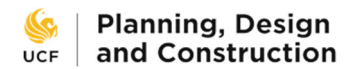

## **LNR Review**

This step is required if construction site restoration was required.

## LNR Review

LNR Representative reviews site photos or otherwise confirms restoration of the construction site area landscape and hardscape.

LNR Representative reviews LNR workorders related to the project and ensures they have been billed out.

| Contractor Confirms Site<br>Restoration and Removal of<br>Construction Equip.: |                                      |
|--------------------------------------------------------------------------------|--------------------------------------|
| PM Confirms Site<br>Restoration:                                               |                                      |
| Photos of Site Area:                                                           | Please collect photos in a ZIP file. |
| * LNR Confirms the<br>Construction Site Area is<br>Restored.:                  | OYes                                 |
| * LNR Representative<br>Confirms LNR-Billing is<br>Complete for this Project:  | ⊖Yes<br>●LNR did not review          |

**LNR Review** – a LNR Representative shall review site photos or otherwise confirms restoration of the construction site area landscape and hardscape. LNR representative should review that all project-related, LNR work orders have been billed. The option "LNR did not review" is a default in the case that LNR did not have scope on this project and the process did not come to their court. If LNR reviews this process, the reviewer should confirm billing is complete.

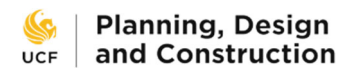

## **Asset Management Review**

#### Assets

Asset Management representative: Review the attached asset list. Ensure it is filled out with all required information.Confirm Review. If satisfied, approval authorizes the sharing of documents via change request in AiM. If Asset Management representative is not satisfied with documents, revise to contractor with comment.

| Contractor Confirms Asset<br>List is Complete and<br>Inclusive of All Assets on the<br>Project: |                                                                                                    |
|-------------------------------------------------------------------------------------------------|----------------------------------------------------------------------------------------------------|
| A/E Confirms Asset List is<br>Complete and Inclusive of All<br>Project Assets:                  |                                                                                                    |
| PM Confirms Asset List is<br>Complete and Inclusive of All<br>Assets on the Project:            |                                                                                                    |
| * Asset Mgmt. Confirms<br>Asset List is Complete and<br>Ready for Upload to AiM:                | OYes<br>ONot Required. There were no changes to assets during this project.<br>ONo. Returning process to initiator with comment. |
| Attach Final Asset List:                                                                        |                                                                                                    |

<u>Assets</u> – the Asset Management representative shall review the attached asset list, ensure it is filled out with all required information, and, if satisfied, acknowledge that approval authorizes the sharing of documents via change request in AiM. If the Asset Management representative is not satisfied with documents, they shall revise to contractor with comment.

| Contractor's Warranties                                                                 |                                                                                                    |
|-----------------------------------------------------------------------------------------|----------------------------------------------------------------------------------------------------|
| Review the warranty submitt<br>warranties are complete. If s                            | tals. Ensure all warranties provided have a start and end date and signature, if applicable. Confirm satisfied, approval authorizes the sharing of documents via change request in AIM. If Asset Management |
| representative is not satisfied                                                         | d with documents, revise to contractor with comment.                                                                                                    |
| Contractor Confirms<br>Contractor Warranty(s) Are<br>Attached and in Proper<br>Format:  |                                                                                                    |
| PM Confirms Warranties are<br>Attached, Complete, and in<br>Proper Format:              |                                                                                                    |
| * Asset Mgmt Confirms<br>Contractor Warranties are<br>Complete and in Proper<br>Format: | ○Yes<br>○No. Returning to initiator with comment.                                                                                                    |
| Attach Contractors'<br>Warranties:                                                      |                                                                                                    |

<u>Contractor's Warranties</u> – the Asset Management representative shall review the warranty submittals and ensure all warranties provided have a start and end date and signature, if applicable. Confirm warranties are complete and, if satisfied, acknowledge that approval authorizes the sharing of

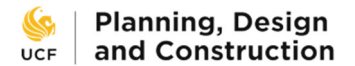

documents via change request in AiM. If the Asset Management representative is not satisfied with documents, they shall revise to contractor with comment.

## Manufacturer's O&M and Warranties

| Asset Management Representative: Review the O&M submittals. Confirm complete. If satisfied, approval authorizes the sharing of documents via change request in AiM. If Asset Management representative is not satisfied with documents, revise to contractor with comment. |                                                                                                    |
|----------------------------------------------------------------------------------------------------|----------------------------------------------------------------------------------------------------|
| Contractor Confirms All<br>Manufacturer O&Ms and<br>Warranties Are Attached and<br>in Proper Format:                                                                                                    |                                                                                                    |
| A/E Confirms O&Ms Are<br>Complete and Include All<br>Equipment and Materials<br>Installed on Project:                                                                                                    |                                                                                                    |
| PM Confirms O&Ms and<br>WTY Are Complete and<br>Include All Equipment and<br>Materials Installed on Project:                                                                                                    |                                                                                                    |
| * Asset Management<br>Confirms Review of MFG<br>O&M and WTY. O&M is<br>Complete and Ready for<br>Upload to CMMS:                                                                                                    | <ul> <li>○ Yes</li> <li>○ Not Required. This project did not alter equipment or materials that required 0&amp;M submittal.</li> <li>○ No. Returning the process to initiator with comment.</li> </ul> |
| Attach Manufacturer O&M<br>and Warranties:                                                                                                    |                                                                                                    |

<u>Manufacturer's O&M and Warranties</u> – the Asset Management Representative shall review the O&M submittals and confirm that they are complete. If satisfied, approval authorizes the sharing of documents via change request in AiM. If the Asset Management Representative is not satisfied with the documents, they shall revise to contractor with comment.

The remaining sections – <u>As-Built Drawings</u>, <u>Record Set</u>, and <u>Owner's Training</u> – are present for reference but do not require further interaction.

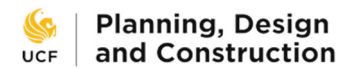

## **Project Close-out Specialist Review**

#### Project Closeout Review

#### Project Closeout Specialist:

1. Complete AiM Change Request to share documents with Asset Management. Enter the date this is complete.

2. Complete your portion of the Contractor and A/E Evaluation Process

3. Review eBuilder Cost Module and Peoplesoft to identify any open purchase orders or internal commitments.

4. Verify that all work order phases (except the initial work order phase) are closed. Identify closed billable work order phases and write them in the spaces provided so that FSBO can follow up to verify they have been approved and paid.

5. You may only forward this process onto FSBO once you have confirmed the following:

a. Purchase Orders are closed or if there is an open PO it is already in FSBO court for payment. If you notice a PMT process is in an FPC employee's court nudge them to move it along.

b. All AiM work orders are closed

c. Any non-approved commitments (review cost module) are understood. Discuss with PM to investigate any open commitments. If billing is expected then contact internal or external vendor to obtain invoice.

6. Review information about permit fee payment method and internal vendors and then verify if internal vendors, BCO and SFM show as expenditures on the Financial Summary.

7. Once you are ready to send the process to FSBO, fill in the "Date Sent to FSBO," then click reviewed and take action.

| Date Project Entered Close-out:                                                               |                                                                                                    |
|-----------------------------------------------------------------------------------------------|----------------------------------------------------------------------------------------------------|
| UES Representative Confirms UES Billing<br>on this Project is Complete:                       | UES did not review                                                                                                    |
| LNR Representative Confirms LNR-<br>Billing is Complete for this Project:                     | LNR did not review                                                                                                    |
| PM Indicates BCO Fee Payment<br>Method:                                                       |                                                                                                    |
| PM Indicates SFM Payment Method:                                                              |                                                                                                    |
| PM Indicates Internal (UCF) Vendors on<br>Paid Through Project:                               | Select all that apply. Only select if the internal vendor will receive funds from FPC. If internal vendor will bill the client directly, do not select. |
| * Enter Date of AiM Change Request<br>that Provides Project Documents to<br>Asser Management: |                                                                                                    |
| * Project Close-out Specialist Confirms<br>Contractor Evaluation Complete:                    | OYes                                                                                                    |
| * Project Closeout Specialist Confirms<br>the A/E Evaluation is Complete:                     | O Yes<br>O Not Required                                                                                                    |
| ✤ PCOS Confirms all POs are Closed or<br>Related Invoices Are in FSBO Court for<br>Payment:   | OYes                                                                                                    |
| * PCOS Confirms All AiM Billable Work<br>Orders Are Closed:                                   | OYes<br>ONo. There were no billable work orders on this project.                                                                                        |
| * PCOS Provides Billable Work Order<br>Numbers:                                               | E.                                                                                                    |
| * Date Project Sent to FSBO for<br>Financial Closeout:                                        |                                                                                                    |

Project Close-out Review - the Project Close-out Specialist shall:

- 1. Complete the AiM Change Request to share documents with Asset Management and then enter the date this is complete.
- 2. Complete the designated portion of the Contractor and, if applicable, A/E Evaluation surveys.

## | Planning, Design ucf | and Construction

- 3. Review the e-Builder project cost module and PeopleSoft to identify any open purchase orders or internal commitments.
- 4. Verify that all work order phases (except the initial work order phase) are closed. Identify closed billable work order phases and write them in the spaces provided so that FSBO can follow up to verify they have been approved and paid.
- 5. Only forward this process onto FSBO after confirming the following:
  - a. Purchase orders are closed or if there is an open PO it is already in FSBO court for payment. A PMT process is in an FPC employee's court can be nudged to move it along.
  - b. All AiM work orders are closed.
  - c. Any non-approved commitments (review in the cost module) are understood. Discuss with the PM to investigate any open commitments. If billing is expected then contact internal or external vendor to obtain invoice.
- 6. Review information about permit fee payment method and internal vendors and then verify if internal vendors, BCO and SFM show as expenditures on the Financial Summary.
- 7. Once ready to send the process to FSBO, fill in the "Date Sent to FSBO," then click Reviewed and take action.

## FSBO Returns to Project Closeout Specialist

| Project closeout specialist:                                                                                                    |                                                                                                    |  |
|----------------------------------------------------------------------------------------------------|----------------------------------------------------------------------------------------------------|--|
| This section will be completed by FSBO in the event that there was an obstacle to closure when the project arrived to their court. Take action to close any remaining POs, obtain PM approval on work orders and any other issues. Once all issue are resolved, return the process to FSBO. |                                                                                                    |  |
| If you confirm, that an open PO (no<br>the process back to FSBO. If the issu                                                                                                    | t already in their court) or an internal vendor had not <b>billed</b> was the issue, please alter the "date sent to FSBO" to reflect the new date you send<br>ie is billed work orders that are not paid, the original date should remain. |  |
| FSBO Confirms BCO is Paid:                                                                                                    |                                                                                                    |  |
| FSBO Confirms SFM Fees are<br>Paid:                                                                                                    |                                                                                                    |  |
| FSBO Confirms All POs Are<br>Closed:                                                                                                    |                                                                                                    |  |
| FSBO attaches Financial<br>Summary with open Billing /<br>POs:                                                                                                    |                                                                                                    |  |
| Email from FSBO requesting<br>PM approval of WOs:                                                                                                    |                                                                                                    |  |
| FSBO Confirms All Billed<br>Work Orders Are Paid:                                                                                                    |                                                                                                    |  |
| FSBO Confirms Transfer of<br>PMS Fees:                                                                                                    |                                                                                                    |  |
| PM Confirms Contractor                                                                                                    |                                                                                                    |  |
| Evaluation is Complete:                                                                                                    |                                                                                                    |  |
| PM Confirms A/E Evaluation<br>is Complete:                                                                                                    |                                                                                                    |  |

**FSBO Returns To Project Close-out Specialist** - This section will be completed by FSBO in the event that there was an obstacle to closure when the project arrived to their court. Take action to close any

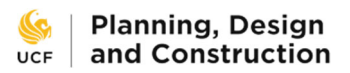

remaining POs, obtain PM approval on work orders and any other issues. Once all issues are resolved, return the process to FSBO.

If confirmed that an open PO (not already in their court) or an internal vendor had not billed was the issue, please change the "date sent to FSBO" to reflect the new date you send the process back to FSBO. If the issue is billed work orders that are not paid, the original date should remain.

The remainder of the page sections are provided for reference if necessary.

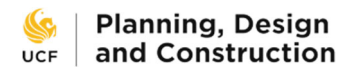

## **Director Review**

If necessary, the various F&S Directors will review the FCCO at this step. It is not usually required.

**Reviewer Log** 

| The following personnel have reviewed the final close-out materials on the listed dates. |                        |                                       |            |
|------------------------------------------------------------------------------------------|------------------------|---------------------------------------|------------|
| A/E Reviewer:                                                                            | Samantha eBAdmin Mason | A/E Reviewed Date:                    | 03.05.2020 |
| CX Agent Reviewer:                                                                       | Samantha eBAdmin Mason | CX Agent Reviewed Date:               | 03.05.2020 |
| A/E Reviewer of T&B Report:                                                              | Matthew Green          | A/E Reviewed T&B Report<br>Date:      | 03.02.2020 |
| UES Reviewer:                                                                            | Samantha eBAdmin Mason | UES Reviewed Date:                    | 03.05.2020 |
| PM Reviewer:                                                                             | Samantha eBAdmin Mason | PM Reviewed Date:                     | 03.05.2020 |
| FO Training Reviewer:                                                                    | Samantha eBAdmin Mason | FO Training Reviewed Date:            | 03.05.2020 |
| LNR Reviewer:                                                                            | Samantha eBAdmin Mason | LNR Reviewed Date:                    | 03.05.2020 |
| Asset Management<br>Reviewer:                                                            | Samantha eBAdmin Mason | Asset Management<br>Reviewed Date:    | 03.05.2020 |
| Closeout Specialist Reviewer:                                                            | Samantha eBAdmin Mason | Closeout Specialist Reviewed<br>Date: | 03.06.2020 |

This project is under review for Final Completion and requires your review and approval. Please take a moment to review any of the provided documents of interest to you. **To recommend this project for final completion choose "Approved" from the drop-down menu and then select "Take Action."** Otherwise, you may choose "Revise to PM" with comment, specifying your concerns.

We understand competing demands on your time and estimate this review to take less than 15 minutes.

If you require any assistance with eBuilder, contact Samantha Mason or Matt Green.

**<u>Reviewer Log</u>** – this section lists the names of each person who reviewed the previous steps of the FCCO process along with the date of review. It is provided for reference. At this stage the project is under review for Final Completion and requires the Directors' review and approval. A Director should review any of the provided documents of interest. **To recommend this project for final completion choose "Approved" from the drop-down menu and then select "Take Action."** Otherwise, choose "Revise to PM" with comment, specifying any concerns.

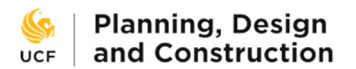

## **Payment Notice**

This step is intended for the PM to see and acknowledge.

The project has cleared all final reviews. Approve final pay apps in your court now, then Take Action on this page to continue moving the FCCO process along.

At this point in the FCCO process the PM should approve any final pay apps waiting in their eB court and then, once that is done, take action on this step. No further input or review is required.

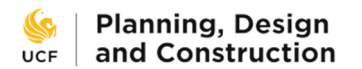

## **FSBO Financial Close-out**

#### **FSBO Financial Review**

FSBO reviewer reviews and answers ALL questions below. If after complete review, there are obstacles to project financial closure that require project closeout specialist attention, the process is returned to project closeout specialist with current financial summary and comment specifying issues.

If there are no obstacles for project financial closure the FSBO review continues to the next section.

| * FSBO Confirms All POs                                        | O Yes.                                                                                                    |  |
|----------------------------------------------------------------|----------------------------------------------------------------------------------------------------|--|
| Are Closed:                                                    | O No. Returning process to project closeout specialist with comment and attached current financial summary.                                                                                       |  |
| FSBO attaches Financial<br>Summary with open Billing /<br>POs: | Drag and drop file here or Browse e-Builder Browse Computer                                                                                                    |  |
| * FSBO Confirms All Billed<br>Work Orders Are Paid:            | ○Yes<br>○No. Requesting assistance from PCOS to facilitate PM approval of some work orders. Email requesting PM approval of work orders<br>attached below. Check comments for unpaid work orders. |  |
| Email from FSBO requesting<br>PM approval of WOs:              | Drag and drop file here or Browse e-Builder Browse Computer                                                                                                    |  |
| * FSBO Confirms BCO is                                         | ○Yes.                                                                                                    |  |
| Paid:                                                          | ○No building permit fees routed through FSBO/FPC.                                                                                                    |  |
| * FSBO Confirms SFM Fees                                       | ○ Yes                                                                                                    |  |
| are Paid:                                                      | ○ No SFM Fees routed through FSBO/FPC.                                                                                                    |  |
| * FSBO Confirms Transfer of                                    | O Yes                                                                                                    |  |
| PMS Fees:                                                      | O No. PMS Fees were not budgeted for this project.                                                                                                    |  |

**FSBO Financial Review** - the FSBO reviewer shall review and answer all listed questions. If after complete review, there are obstacles to project financial closure that require project close-out specialist attention, the process is returned to project close-out specialist with the current financial summary and a comment specifying issues.

## **FSBO Financial Closeout**

| Once owner savings has been returned and project has been closed, a FINAL financial summary is attached and the process is forwarded to Project Coordinator for final project review / completion. |                                                                       |                                                             |
|----------------------------------------------------------------------------------------------------|-----------------------------------------------------------------------|-------------------------------------------------------------|
|                                                                                                    | * FSBO Confirms Owner's<br>Savings Returned to Funding<br>Department: | O Yes<br>O No Owner's Savings                               |
|                                                                                                    | * FSBO_confirms project<br>financials are closed.:                    | O Yes. Upload FINAL financial summary.                      |
|                                                                                                    | * FSBO Uploads Final<br>Financial Summary:                            | Drag and drop file here or Browse e-Builder Browse Computer |

**<u>FSBO Financial Close-out</u>** - once owner savings has been returned and project has been closed, a FINAL financial summary is attached and the process is forwarded to Project Coordinator for final project review / completion.

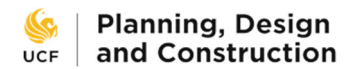

## **Project Coordinator Review**

### **Project Coordinator Review**

## Project Coordinator:

- 1. Reconciles eBuilder Cost Summary against FSBO Financial Summary. Enters data for for any match exceptions.
- 2. Updates Project tracker cost data for any pre-FY20 projects.
- 3. Verifies all project expenses were paid and all documents were received, named appropriately and filed correctly.
- 4. Confirms all project surveys are complete.
- 5. Verifies project details page is updated and accurate.
  - Changes Status to Completed

| - | Enters | Date | Comp | leted |
|---|--------|------|------|-------|

| * Coordinator Reconciles<br>FSBO Financial Summary<br>with eBuilder Cost Summary: | O Yes<br>O Pending. Return to FSBO with comment for action.                                                                         |
|-----------------------------------------------------------------------------------|----------------------------------------------------------------------------------------------------|
| * Coordinator Confirms<br>Project Surveys Are<br>Complete:                        | Contractor evaluation survey is complete<br>Architectural Engineer survey is complete<br>Client project closeout survey in complete |
| * Date Project Completed and Financially Reconciled:                              |                                                                                                    |

Project Coordinator Review - the Project Coordinator shall:

- Reconcile e-Builder Cost Summary against FSBO Financial Summary. Enter data for any match exceptions.
- Update Project Tracker cost data for any pre-FY20 projects.
- Verify all project expenses were paid and all documents were received, named appropriately, and filed correctly.
- Confirm that all project surveys are complete.
- Verify project details page is updated and accurate.
  - o Change Status to Completed
  - Enter Date Completed

The remaining sections on the page are provided for reference, if needed.

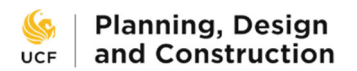

# **Archivist Review**

**As-Built Drawings** 

| PM Confirms As-Built<br>Drawings are Attached &<br>Complete:                      |                                                                                         |
|-----------------------------------------------------------------------------------|-----------------------------------------------------------------------------------------|
| Attach As-Built Drawings:                                                         |                                                                                         |
| * Archivist Confirms As-<br>Built Drawings are Archived:                          | ○Yes<br>○Not Required. As-Built Drawings were not provided / required for the project.  |
| Record Documents                                                                  |                                                                                         |
| PM Confirms Record<br>Documents/Specifications<br>are Attached and Complete:      |                                                                                         |
| Attach Record Set of<br>Drawings - CAD with XREFs:                                |                                                                                         |
| Attach Record Set of<br>Drawings - Revit Final Model:                             |                                                                                         |
| Attach Record Set of<br>Drawings - PDF:                                           |                                                                                         |
| Attach Record Set of<br>Drawings - Updated<br>Specifications:                     |                                                                                         |
| * Archivist Confirms that<br>Record Documents and<br>Specifications are Archived: | O Yes<br>O Not Required. Record Drawings were not Provided / Required for this Project. |

<u>As-Built Drawings</u> – The Archivist will download the attached drawings and archive them in the Archive folder on the PDC file system, then confirm that this has been done.

**<u>Record Documents</u>** – the Archivist will download the attached record documents and archive them in the Archive folder in the PDC file system, then confirm that this has been done.

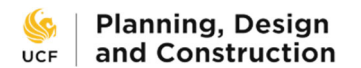

## **Space Administration Review**

## Space Administration Receives Drawings

| Space Admin downloads desired drawings and confirms receipt.                 |                                                                                        |  |
|------------------------------------------------------------------------------|----------------------------------------------------------------------------------------|--|
| PM Confirms As-Built<br>Drawings are Attached &<br>Complete:                 | ○Yes<br>○No. The project does not require As-Builts.                                   |  |
| PM Confirms Record<br>Documents/Specifications<br>are Attached and Complete: | ○Yes<br>○Not Required. This project did not have an A/E.                               |  |
| Attach As-Built Drawings:                                                    |                                                                                        |  |
| Attach Record Set of<br>Drawings - CAD with XREFs:                           |                                                                                        |  |
| Attach Record Set of<br>Drawings - Revit Final Model:                        |                                                                                        |  |
| Attach Record Set of<br>Drawings - PDF:                                      |                                                                                        |  |
| Attach Record Set of<br>Drawings - Updated<br>Specifications:                |                                                                                        |  |
| * Space Administration<br>Confirms Receipt of<br>Drawings:                   | ○Yes<br>○Not Required. This project did not have As-Built Drawings or Record Drawings. |  |

<u>Space Administration Receives Drawings</u> – the Space Administration representative shall download the attached drawings and archive them in the location of their choice, then confirm that the drawings have been received.

Once this is complete, the FCCO process is complete and the project is closed.